# Konfigurieren von Secure Client IKEv2/ASA im ASDM mit AAA & Zertifizierungsauthentifizierung

## Inhalt

Einleitung Voraussetzungen Anforderungen Verwendete Komponenten Netzwerkdiagramm Konfigurationen Konfiguration in ASDM Schritt 1: Offene VPN-Assistenten Schritt 2: Verbindungsprofilidentifizierung Schritt 3: VPN-Protokolle Schritt 4: Client-Images Schritt 5: Authentifizierungsmethoden Schritt 6: SAML-Konfiguration Schritt 7. Client-Adressenzuweisung Schritt 8: Server für die Netzwerknamensauflösung Schritt 9. NAT-Ausnahme Schritt 10. Sichere Client-Bereitstellung Schritt 11. Einstellungen speichern Schritt 12: Sicheres Clientprofil bestätigen und exportieren Schritt 13: Details des sicheren Clientprofils bestätigen Schritt 14: Bestätigen der Einstellungen in der ASA CLI Schritt 15: Verschlüsselungsalgorithmus hinzufügen Konfiguration in Windows Server Konfiguration in der ISE Schritt 1: Gerät hinzufügen Schritt 2: Active Directory hinzufügen Schritt 3: Identitätsguelltext hinzufügen Schritt 4: Policy Set hinzufügen Schritt 5: Authentifizierungsrichtlinie hinzufügen Schritt 6: Autorisierungsrichtlinie hinzufügen Überprüfung Schritt 1: Kopieren des sicheren Clientprofils auf Win10 PC1 Schritt 2: VPN-Verbindung initiieren Schritt 3: Syslog auf ASA bestätigen Schritt 4: IPsec-Sitzung auf ASA bestätigen Schritt 5: RADIUS-Live-Protokoll bestätigen Fehlerbehebung Schritt 1: VPN-Verbindung initiieren Schritt 2: Syslog in CLI bestätigen

#### Referenz

## Einleitung

In diesem Dokument werden die erforderlichen Schritte zur Konfiguration eines sicheren Clients über IKEv2 auf ASA mit ASDM mit AAA und Zertifikatsauthentifizierung beschrieben.

## Voraussetzungen

## Anforderungen

Cisco empfiehlt, dass Sie über Kenntnisse in folgenden Bereichen verfügen:

- Konfiguration der Cisco Identity Services Engine (ISE)
- Konfiguration der Cisco Adaptive Security Virtual Appliance (ASAv)
- Konfiguration des Cisco Adaptive Security Device Manager (ASDM)
- VPN-Authentifizierungsablauf

### Verwendete Komponenten

Die Informationen in diesem Dokument basierend auf folgenden Software- und Hardware-Versionen:

- Identity Services Engine Virtual 3.3 Patch 1
- Adaptive Security Virtual Appliance 9.20(2)21
- Adaptive Security Device Manager 7.20(2)
- Cisco Secure Client 5.1.3.62
- Windows Server 2016
- Windows 10

Die Informationen in diesem Dokument beziehen sich auf Geräte in einer speziell eingerichteten Testumgebung. Alle Geräte, die in diesem Dokument benutzt wurden, begannen mit einer gelöschten (Nichterfüllungs) Konfiguration. Wenn Ihr Netzwerk in Betrieb ist, stellen Sie sicher, dass Sie die möglichen Auswirkungen aller Befehle kennen.

## Netzwerkdiagramm

Dieses Bild zeigt die Topologie, die für das Beispiel dieses Dokuments verwendet wird.

Der unter Windows Server 2016 konfigurierte Domänenname ist ad.rem-system.com. Dies wird in diesem Dokument als Beispiel verwendet.

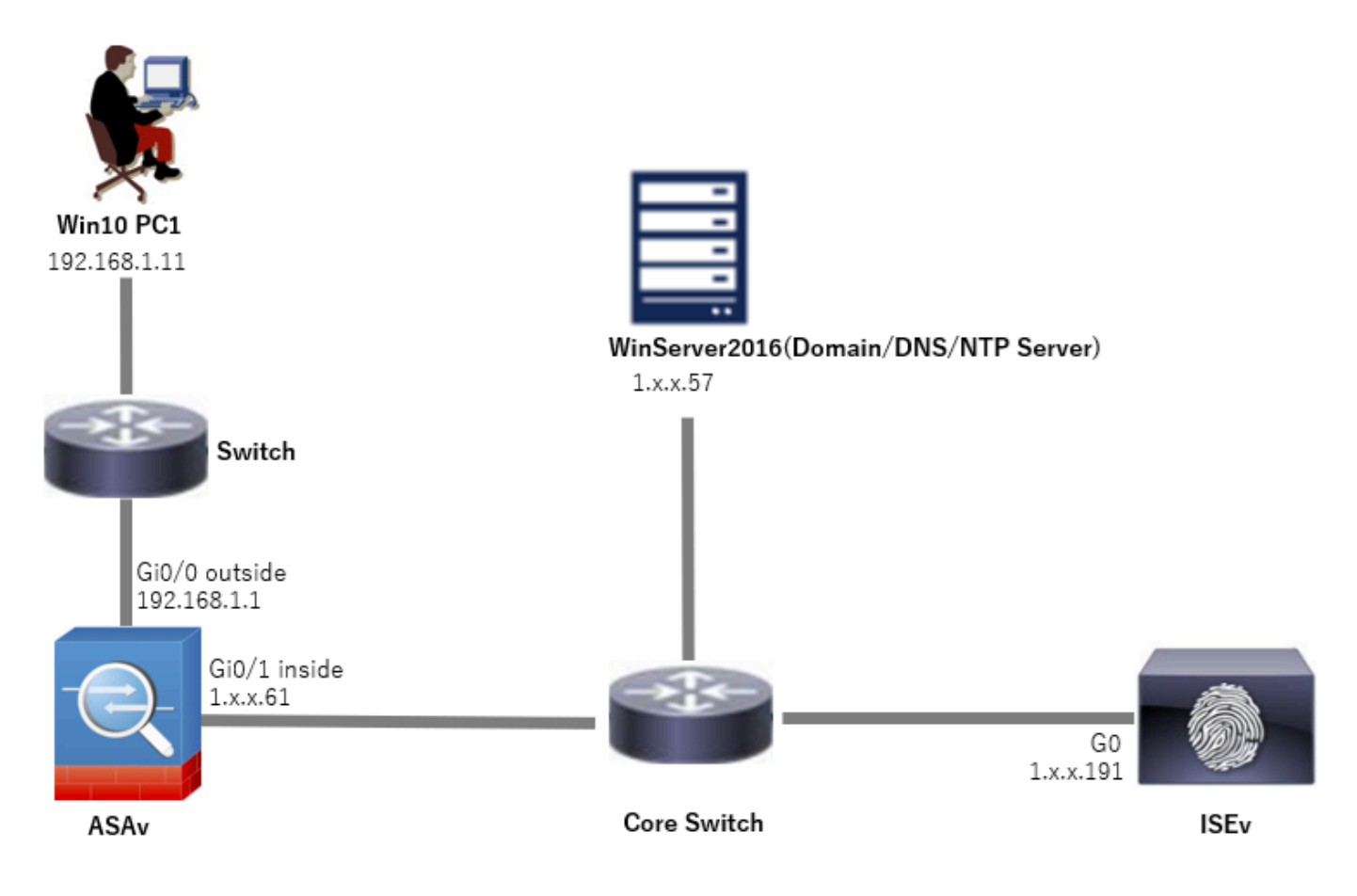

Netzwerkdiagramm

## Konfigurationen

## Konfiguration in ASDM

### Schritt 1: Offene VPN-Assistenten

Navigieren Sie zu Wizards > VPN Wizards, und klicken Sie auf Secure Client VPN Wizard.

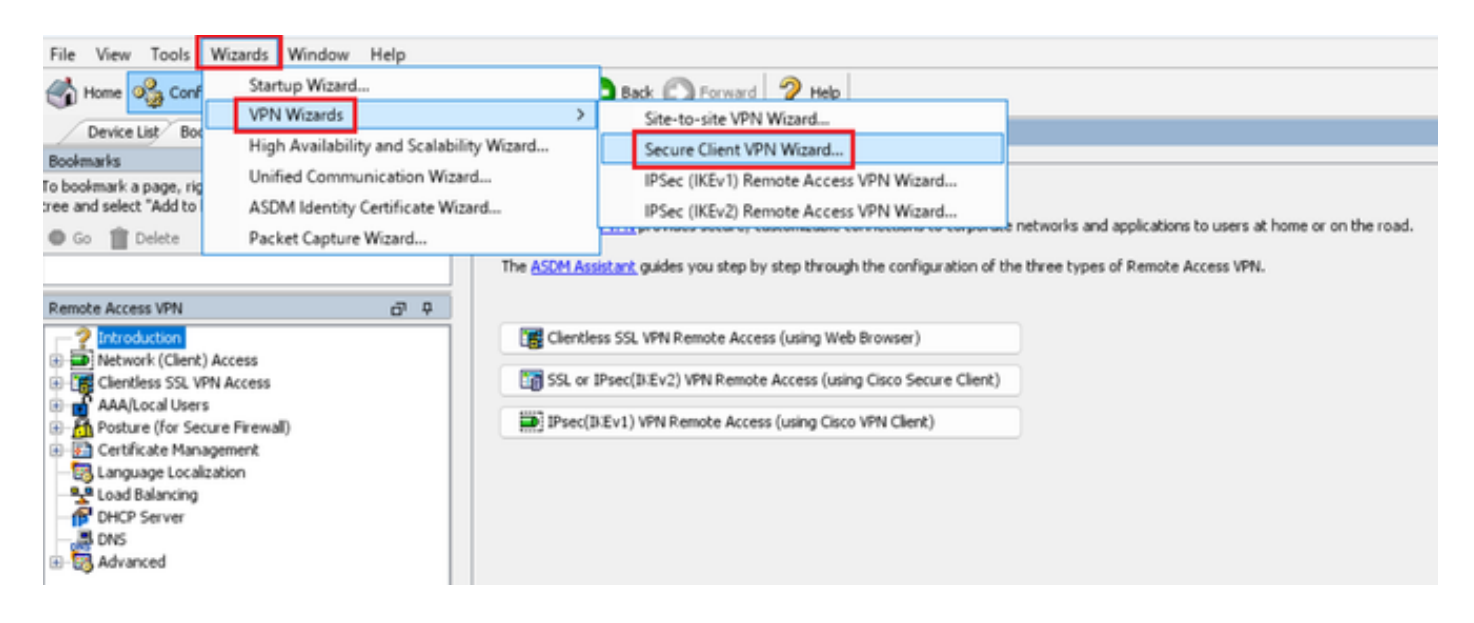

## Klicken Sie auf Next (Weiter).

| Secure Client VPN Conne                 | ction Setup Wizard                                                                                                    | $\times$ |
|-----------------------------------------|----------------------------------------------------------------------------------------------------|----------|
| Secure Client VPN Connect<br>VPN Wizard | tion Setup Wizard Introduction Use this wizard to configure the ASA to accept VPN connections from the Secure VPN Client. The connections will be protecte using either the IPsec or the SSL protocol. The ASA will automatically upload the Secure VPN Client to the end user's device when a VPN connection is established. VPN Remote Access Cool Cool Cool Cool Cool Cool Cool Cool | ×<br>d   |
|                                         | < Back Next > 現初 Help                                                                                                    |          |

Klicken Sie auf Weiter

Schritt 2: Verbindungsprofilidentifizierung

Eingabeinformationen für das Verbindungsprofil. Name des Verbindungsprofils: vpn-ipsec-tunnel-grp VPN-Zugriffsschnittstelle: außen

| Secure Client VPN Conne                                                                                                    | ection Setup Wizard                                                                                                    | × |
|----------------------------------------------------------------------------------------------------|----------------------------------------------------------------------------------------------------|---|
| Steps                                                                                                    | Connection Profile Identification                                                                                                    |   |
| <ol> <li>Introduction</li> <li>Connection Profile<br/>Identification</li> <li>VPN Protocols</li> <li>Client Images</li> <li>Authentication Methods</li> <li>SAML Configuration</li> <li>Client Address Assignme</li> <li>Network Name Resolutio<br/>Servers</li> <li>NAT Exempt</li> <li>Secure Client Deployme</li> <li>Summary</li> </ol> | This step allows you to configure a Connection Profile Name and the Interface the remote access users will access for VPN connections. Connection Profile Name: vpn-ipsec-tunnel-grp VPN Access Interface: outside v |   |
|                                                                                                    | < Back Next > Ikin Help                                                                                                    |   |

Verbindungsprofilidentifizierung

#### Schritt 3: VPN-Protokolle

Wählen Sie IPsec aus, und klicken Sie auf Hinzufügen, um ein neues selbstsigniertes Zertifikat hinzuzufügen.

| Secure Client VPN Conne                                   | ction Setup Wizard X                                                                                                    |    | The Manage Identity Certificates                                                                                                    |
|-----------------------------------------------------------|----------------------------------------------------------------------------------------------------|----|----------------------------------------------------------------------------------------------------|
| Steps                                                     | VPN Protocols                                                                                                    |    | Issued To Issued By Expiry Date Associated Trustpoints Usage Public Key Type Add                                                                                                    |
| 1. Introduction                                           | Secure Clent can use either the IPsec or SSL protocol to protect the data traffic. Please select which protocol or protocols you would like this connection profile to a most |    | Show Details                                                                                                    |
| <ol> <li>Connection Profile<br/>Identification</li> </ol> |                                                                                                    |    | Delete                                                                                                    |
| 3. VPN Protocols                                          | Diss.                                                                                                    |    | Export                                                                                                    |
| 5. Authentication Methods                                 |                                                                                                    |    | Instal                                                                                                    |
| 6. SAML Configuration                                     | Device Certificate<br>Device certificate identifies the ASA to the remote access clants. Certain Secure                                                                       |    |                                                                                                    |
| 7. Client Address Assignme                                | Client Features (Always-On, IPsec/II/Ev2) require that valid device certificate be                                                                                            | 1  | Kechioa                                                                                                    |
| 8. Network Name Resolutio                                 | araidate on one ASA.                                                                                                    | ł. |                                                                                                    |
| 9. NAT Exempt                                             | Device Certificate: None V Manage                                                                                                    |    |                                                                                                    |
| 10. Secure Client Deployme                                |                                                                                                    |    |                                                                                                    |
| 11. Summary                                               |                                                                                                    |    |                                                                                                    |
|                                                           |                                                                                                    | 1  |                                                                                                    |
|                                                           |                                                                                                    |    | Eind: 💿 💿 🗋 Match Case                                                                                                    |
|                                                           |                                                                                                    |    | Certificate Expiration Alerts                                                                                                    |
|                                                           |                                                                                                    | -  | Send the first alert before : 60 (days) Set Default                                                                                                    |
|                                                           | < gack Next > R(I) Help                                                                                                    |    | Repeat Alert Interval : 7 (days)                                                                                                    |
|                                                           |                                                                                                    | 1  | Weak Crypto Configurations                                                                                                    |
|                                                           |                                                                                                    |    | Permit Weak key sizes and Hash Algorithms                                                                                                    |
|                                                           |                                                                                                    |    | Duble CA Encolmant                                                                                                    |
|                                                           |                                                                                                    | 1  | Get your Cisco ASA security appliance up and running quickly with an SSL Advantage digital certificate from Entrust. Entrust<br>offers Cisco customers a special promotional price for certificates and trial certificates for testing. |
|                                                           |                                                                                                    |    | Enroll ASA SSL certificate with Entrust                                                                                                    |
|                                                           |                                                                                                    |    | Using a previously saved certificate signing request, enrol with Entrust,                                                                                                    |
|                                                           |                                                                                                    |    | ASDM Identity Certificate Wizard                                                                                                    |
|                                                           |                                                                                                    |    | The Cisco ASDM Identity Certificate Wizard assists you in creating a self-signed certificate that is required for launching<br>ASDM through launcher.                                                                                   |
|                                                           |                                                                                                    |    | Launch ASDM Identity Certificate Wizard                                                                                                    |
|                                                           |                                                                                                    |    | OK Cancel Help                                                                                                    |

Eingabeinformationen für selbstsigniertes Zertifikat.

Vertrauenspunktname: vpn-ipsec-trustpoint

### Schlüsselpaar: ipsec-kp

| Add Identity Certificate X                                                                                          | 🖸 Add Key Pair X                    |  |  |  |
|----------------------------------------------------------------------------------------------------|-------------------------------------|--|--|--|
| Trustpoint Name: vpn-ipsec-trustpoint                                                                               | Key Type: ORSA OECDSA EDDSA         |  |  |  |
| Import the identity certificate from a file (PKCS12 format with Certificate(s)+Private Key):                        |                                     |  |  |  |
| Decryption Passphrase:                                                                                              | Name: Use default key pair name     |  |  |  |
| File to Import From: Browse                                                                                         | O Enter new key pair name: lpsec-kp |  |  |  |
| • Add a new identity certificate:                                                                                   | Size: 4096 ~                        |  |  |  |
| Key Pair: Ipsec-lip 🧹 Show New                                                                                      | Usage: O General purpose O Special  |  |  |  |
| Certificate Subject DN: CN=ciscoasa Select                                                                          |                                     |  |  |  |
| Generate self-signed certificate     Act as local certificate authority and issue dynamic certificates to TLS-Proxy | Generate Now Cancel Help            |  |  |  |
| Advanced                                                                                                    |                                     |  |  |  |
| Enable CA flag in basic constraints extension                                                                       |                                     |  |  |  |
| Add Certificate Cancel Help                                                                                         |                                     |  |  |  |

Detail des selbstsignierten Zertifikats

Bestätigen Sie die Einstellungen der VPN-Protokolle, und klicken Sie auf die Schaltfläche Weiter.

| Secure Client VPN Conne                                                                                                    | ction Setup Wizard                                                                                                    | ×  |
|----------------------------------------------------------------------------------------------------|----------------------------------------------------------------------------------------------------|----|
| Steps         1. Introduction         2. Connection Profile Identification         3. VPN Protocols         4. Client Images         5. Authentication Methods         6. SAML Configuration         7. Client Address Assignme         8. Network Name Resolutio Servers         9. NAT Exempt         10. Secure Client Deployme         11. Summary | VPN Protocols         Secure Client can use either the IPsec or SSL protocol to protect the data traffic. Please select which protocol or protocols yo would like this connection profile to support.         SSL         Image: SSL         Device Certificate         Device Certificate identifies the ASA to the remote access clients. Certain Secure Client features (Always-On, IPsec/ID:Ev2) require that valid device certificate be available on the ASA.         Device Certificate : vpn-ipsec-trustpoint:unstructuredNam | 20 |
|                                                                                                    | < Back Next > Rifl Help                                                                                                    |    |

Einstellungen des VPN-Protokolls bestätigen

#### Schritt 4: Client-Images

Klicken Sie auf die Schaltfläche Hinzufügen, um ein sicheres Client-Image hinzuzufügen, und klicken Sie auf die Schaltfläche Weiter.

| Secure Client VPN Conne                 | ction Setup Wizard                                                                                                    | ×                                                                               |
|-----------------------------------------|----------------------------------------------------------------------------------------------------|---------------------------------------------------------------------------------|
| Steps                                   | Client Images                                                                                                    |                                                                                 |
| 1. Introduction                         | ASA can automatically upload the latest Secure Client package to                                                                    | the client device when it accesses the enterprise network.                      |
| 2. Connection Profile<br>Identification | A regular expression can be used to match the user-agent of a br<br>You can also minimize connection setup time by moving the image | owser to an image.<br>used by the most commonly encountered operation system to |
| 3. VPN Protocols                        | the top of the list.                                                                                                    |                                                                                 |
| 4. Client Images                        | A 44 2 and a C a 44                                                                                                    |                                                                                 |
| 5. Authentication Methods               | * Add 🖉 Replace 🚺 Delete 🖵 🔶                                                                                                    |                                                                                 |
| 6. SAML Configuration                   | Image                                                                                                    | Regular expression to match user-agent                                          |
| 7. Client Address Assignme              | disk0:/cisco-secure-client-win-5.1.3.62-webdeploy-k9.pkg                                                                            |                                                                                 |
| 8. Network Name Resolutio<br>Servers    |                                                                                                    |                                                                                 |
| 9. NAT Exempt                           |                                                                                                    |                                                                                 |
| 10. Secure Client Deployme              |                                                                                                    |                                                                                 |
| 11. Summary                             |                                                                                                    |                                                                                 |
|                                         |                                                                                                    |                                                                                 |
|                                         |                                                                                                    |                                                                                 |
|                                         |                                                                                                    |                                                                                 |
|                                         | You can download Secure Client packages from <u>Cisco</u> by searchin                                                               | ig 'Secure Mobility Client' or <u>click here</u> ,                              |
|                                         | < gack Next >                                                                                                    | R iff Help                                                                      |

**Client-Images** 

Schritt 5: Authentifizierungsmethoden

Klicken Sie auf die Schaltfläche Neu, um einen neuen AAA-Server hinzuzufügen, und klicken Sie auf die Schaltfläche Weiter.

Server-Gruppenname: radius-grp

Authentifizierungsprotokoll: RADIUS

Server-IP-Adresse: 1.x.x.191

Schnittstelle : innen

| Secure Client VPN Core                                                                                                    | ection Setup Witard                                                                                                    | × 🔯 New Au                                                           | thentication Server Gr                                                                                                    | oup         | ×                                                                                                    | Secure Client VPN Conn | ection Setup Wizard | × |
|----------------------------------------------------------------------------------------------------|----------------------------------------------------------------------------------------------------|----------------------------------------------------------------------|----------------------------------------------------------------------------------------------------|-------------|----------------------------------------------------------------------------------------------------|------------------------|---------------------|---|
| Stee<br>1. Broketion<br>2. Convector hritike<br>Identification<br>3. With Inducid<br>4. Get Langes<br>5. StAL Configuration<br>7. Get Address Assignment<br>5. StAL Configuration<br>10. Status Configuration<br>9. Nat Longel<br>10. Status Conf. Deployment<br>11. Status Que Deployment<br>11. Status Que Deployment<br>12. Status Que Deployment<br>13. Status Que Deployment<br>14. Status Que Deployment<br>15. Status Que Deployment<br>15. | Addretication: Mithods Mithod & Mithod & Mithod | Create<br>To add<br>Configu<br>Server<br>Authen<br>Server<br>Interfa | Server Group Name:     2005       Authentication Protocol:     RADRUS       Server Group Name:     1. bit Address:       Authentication Protocol:     RADRUS       Server Group Name:     1.11:1:1:1:1:1:1:1:1:1:1:1:1:1:1:1:1:1: |             | Authentication Helholds<br>The sample is use used by the factors of the authentication server.<br>Tou can do the MH-M-M-Mattin to end a sine server groups.<br>AAA Server Group Teaching Teaching Teaching<br>AAA Server Group Teaching Teaching<br>AAA Server Group Teaching Teaching<br>Server Same of 20 Address Detailers Teaching<br>Teaching Teaching Teaching Servers |                        |                     |   |
|                                                                                                    | <\$ak (bet> 0.1                                                                                                    | Heb Server                                                           | Secret Key:                                                                                                    |             |                                                                                                    |                        |                     |   |
|                                                                                                    |                                                                                                    | Confirm                                                              | n Server Secret Key:                                                                                                    |             |                                                                                                    |                        | <bok bet=""></bok>  |   |
|                                                                                                    |                                                                                                    |                                                                      | OK                                                                                                    | Cancel Help |                                                                                                    |                        |                     |   |

Authentifizierungsmethoden

#### Schritt 6: SAML-Konfiguration

#### Klicken Sie auf die Schaltfläche Weiter.

| Secure Client VPN Conne                                                                                                    | ction Setup Wizard                                                                                                    | ×  |
|----------------------------------------------------------------------------------------------------|----------------------------------------------------------------------------------------------------|----|
| Steps                                                                                                    | SAML Configuration                                                                                                    |    |
| Introduction     Connection Profile     Identification     VPN Protocols     Client Images     Authentication Methods <b>6. SAML Configuration</b> Client Address Assignme     Network Name Resolutio     Servers | This step allows you to configure a SAML and the authenticaion method.  Authentication  Method: AAA   AAA Server Group: radus-grp   Use LOCAL if Server Group fails  SAML Identity Provider  SAML Server : None   Manage                                                                                                    |    |
| 9. NAT Exempt<br>10. Secure Client Deployme<br>11. Summary                                                                                                    |                                                                                                    |    |
|                                                                                                    | < Back Next > 同時 Next > 同時 Next > 目時 Next > 同時 Next > 同時 Next > 同時 Next > 同時 Next > 同時 Next > 同 | db |

SAML-Konfiguration

Schritt 7. Client-Adressenzuweisung

Klicken Sie auf die Schaltfläche Neu, um einen neuen IPv4-Pool hinzuzufügen, und klicken Sie auf die Schaltfläche Weiter.

Name: vpn-ipsec-pool

Start-IP-Adresse: 172.16.1.20

End-IP-Adresse: 172.16.1.30

### Subnetzmaske: 255.255.255.0

| Secure Client VPN Conne                                                                                                    | ction Setup Wizard                                                                                                    |                                                                                                    |                                                                        | ×                      | Secure Client VPN Conne | ction Setup Wizard                                                                                                    |                                                                                                    | ×               |
|----------------------------------------------------------------------------------------------------|----------------------------------------------------------------------------------------------------|----------------------------------------------------------------------------------------------------|------------------------------------------------------------------------|------------------------|-------------------------|----------------------------------------------------------------------------------------------------|----------------------------------------------------------------------------------------------------|-----------------|
| Steps   I. Introduction  C. Correction Profile Identification  WHI Protocols  A. Clerk Timages  S. Authentication Methods  6. SAML Configuration  7. Client Address Assignment  8. Network Name Resolutio Servers  9. NAT Exempt  10. Secure Clerk Deployme  11. Summary | Clerk Address Assignment This step allows you to create a new address pool or s be assigned addresses from the pools when they conn BV-6 address Pool is only supported for SSL connection Address Pool - Select New Details of the selected address pool | elect an existing address<br>ect.<br>h<br>Add IPv4 Pool<br>Name:<br>Starting IP Address<br>Ending IP Address:<br>Subnet Masil:<br>OK | vpn-ipsec-pool<br>172.16.1.20<br>172.16.1.30<br>255.255.55.0<br>Cancel | The Secure Clents will | Steps                   | Clerk Address Assignm<br>This step allows you to<br>be assigned addresses<br>IPv6 address pool is ori<br>IPv6 address Pool<br>Address Pool yon-pop<br>Details of the select<br>Starting IP Address:<br>Ending IP Address:<br>Submet Mask: | ent<br>create a new address pool or select an existing address pool for IPv4 and IPv6. The Se<br>from the pools when they connect.<br>w supported for SSL connection.<br>ed address pool | ure Clerts will |
|                                                                                                    | < Back Next >                                                                                                    |                                                                                                    |                                                                        | Ikil) Help             |                         | < gack Next >                                                                                                    | - R/A                                                                                                    | Help            |

Client-Adresse zuweisen

#### Schritt 8: Server für die Netzwerknamensauflösung

Geben Sie Informationen für DNS und Domäne ein, und klicken Sie auf die Schaltfläche Weiter.

#### DNS-Server: 1.x.x.57

#### Domänenname: ad.rem-system.com

| $\sim$ |
|--------|
|        |
|        |
|        |
|        |
|        |
|        |
|        |
|        |
|        |
|        |
|        |
|        |
|        |
|        |
|        |

Server für die Netzwerknamensauflösung

#### Schritt 9. NAT-Ausnahme

Klicken Sie auf die Schaltfläche Weiter.

| Secure Client VPN Conne                                                                                                    | ction Setup Wizard                                                                                          | ×    |
|----------------------------------------------------------------------------------------------------|----------------------------------------------------------------------------------------------------|------|
| Steps                                                                                                    | NAT Exempt                                                                                                  |      |
| Introduction     Connection Profile     Identification     VPN Protocols     Client Images     Authentication Methods     SAML Configuration     Client Address Assignme     Network Name Resolutio     Servers     NAT Exempt     Secure Client Deployme     In. Summary | If network address translation is enabled on the ASA, the VPN traffic must be exempt from this translation. |      |
|                                                                                                    |                                                                                                    |      |
|                                                                                                    | < Back Next >                                                                                               | Help |

NAT-Ausnahme

## Schritt 10. Sichere Client-Bereitstellung

Wählen Sie Web-Start zulassen aus, und klicken Sie auf die Schaltfläche Weiter.

| Secure Client VPN Conne                 | ction Setup Wizard X                                                                                                    |
|-----------------------------------------|----------------------------------------------------------------------------------------------------|
| Steps                                   | Secure Client Deployment                                                                                                    |
| 1. Introduction                         | Secure Client program can be installed to a client device by one of the following two methods:                                                                                                    |
| 2. Connection Profile<br>Identification | <ol> <li>Web launch - On accessing the ASA using a Web Browser, the Secure Client package will be automatically installed;</li> <li>Pre-deployment - Manually install the Secure Client package.</li> </ol> |
| 3. VPN Protocols                        |                                                                                                    |
| 4. Client Images                        |                                                                                                    |
| 5. Authentication Methods               | Z Allow Web Launch                                                                                                    |
| 6. SAML Configuration                   | Caution: Web launch is global setting, it affects all connections. Secure Client SSL connections and clientless SSL connections will                                                                        |
| 7. Client Address Assignme              | NUT WORK I'R IS CARDED OFF.                                                                                                    |
| 8. Network Name Resolutio<br>Servers    | For pre-deployment, please remember to include the client profile 'disk0:/vpn-ipsec-tunnel-grp_client_profile.xml' from the ASA                                                                             |
| 9. NAT Exempt                           | in your Secure Client package, otherwise IPsec connection will NOT work.                                                                                                    |
| 10. Secure Client<br>Deployment         |                                                                                                    |
| 11. Summary                             |                                                                                                    |
|                                         |                                                                                                    |
|                                         |                                                                                                    |
|                                         |                                                                                                    |
|                                         | < gack Next > It in Help                                                                                                    |

Sichere Client-Bereitstellung

### Schritt 11. Einstellungen speichern

Klicken Sie auf Fertig stellen, und speichern Sie die Einstellungen.

| VPN Wizer         Summary         Here is the summary of the configuration.         Name       Value         Summary         Name/Alas of the Connection Profile       Value         Summary       Name/Alas of the Connection Profile       Value         Summary       Name/Alas of the Connection Profile       Value         Summary       Name/Alas of the Connection Profile       Value         Summary       Name/Alas of the Connection Profile       Value         Device Digital Certificate       Value       (0) as a server radue-gp protocol radue         Secure Clerk       Device Digital Certificate       Value-gp         Secure Clerk       Address Poil for the Clerk       (1) as a server radue-gp protocol radue         Secure Clerk       Address Poil for the Clerk       (2) as a server radue-gp protocol radue         ONS       Device Digital Certificate       Value-gp         Secure Clerk       1 package       (2) as a server radue-gp protocol radue         ONS       Device Digital Certificate       (2) as a server radue-gp protocol radue         ONS       Device Digital Certificate       (2) as a server radue-gp protocol radue         ONS       Device Digital Certificate       (2) as a server radue-gp protocol radue         ONS       Device Digi | Secure Client VPN Conne | ction Setup Wizard                                                                                                    |                                                                                                    | K 🖾 Warning 🛛 🕹                                                                                                    |
|----------------------------------------------------------------------------------------------------|-------------------------|----------------------------------------------------------------------------------------------------|----------------------------------------------------------------------------------------------------|----------------------------------------------------------------------------------------------------|
| Name       Value         Summary       Name/Alas of the Connection Profile       yn-pisec-tunnel-gr         WM Access Interface       outside         Device Digital Cettificate       yn-pisec-tunnel-gr         Device Digital Cettificate       yn-pisec-tunnel-gr         Distance       Distance         Address Pool for the Clent       127.16.1.30         Distance       Distance         Distance       Distance         Distance       Distance                                       | VPN Wizard              | Summary<br>Here is the summary of the configuration.                                                                                                    |                                                                                                    | ASDM received messages below when one or more of the commands below were sent to the ASA. [OK] means success, [ERROR] means failure, [INFO] means information and [WARNING] means warning                                                                                                    |
| aroue-ookv GrouePokv von-iosec-turnel-aro attributes                                                                                                    |                         | Name Summary Name/Alas of the Connection Profile VPN Access Interf are Device Digital Certificate VPN Protocols Enabled Secure Clerk Images Authentication Server Group SAPL Address Pool for the Clent DNS Network Address Translation | Value<br>vpn-ipsec-tunnel-grp<br>outside<br>vpn-ipsec-trustpoint:unstructuredName= <iscoasa, cn<br="">Pisec only<br/>1 package<br/>radius-grp<br/>Server:<br/>Server:<br/>Server:<br/>Domain Name:<br/>The protected traffic can be subjected to network address<br/>translation</iscoasa,> | [Ok] p local pool ym-ipsec-pool 172.16.1.20-172.16.1.30 mask 255.255.255.255.35         [Ok] j webypn         [Ok] webypn         [Ok] webypn         [Ok] avconnett profile signification of the profile disk0:/ym-ipsec-tunnel-grp_clent_profile.xml         [Ok] avconnett profiles vpn-ipsec-tunnel-grp_clent_profile disk0:/ym-ipsec-tunnel-grp_clent_profile.xml         [Ok] avconnett profiles vpn-ipsec-tunnel-grp_clent_profile.xml         [Ok] avs-server radux-grp (inside) host 1.1.1 |

Einstellungen speichern

#### Schritt 12: Sicheres Clientprofil bestätigen und exportieren

Navigieren Sie zu Configuration > Remote Access VPN > Network (Client) Access > Secure Client Profile, und klicken Sie auf die Schaltfläche Edit.

| File View Tools Wigards Window Help                                                                                                    | efresh 🕟 Back 🔘 Forward 🦻 Help                                                                                                    |                                                                                                    | Type topic to search Go                                                 | cisco       |
|----------------------------------------------------------------------------------------------------|----------------------------------------------------------------------------------------------------|----------------------------------------------------------------------------------------------------|-------------------------------------------------------------------------|-------------|
| Device List Boolmarks Config                                                                                                    | iration > Remote Access VPN > Network (Client) Access > Secure Client Profile                                                                                                    |                                                                                                    |                                                                         |             |
| Bodimarks ∂ 0 0 ×<br>To bodimark apage, right-click on a node in the navigation<br>tree and select 7.46d to boolenarks".                                                                                                    | anel is used to manage Secure Clerct Profiles and perform group assignment for Secure Clerct version 2.5 or<br>d and download of clerct profiles between local machine and device.<br>order Usage India is stranduced with this Secure Holdity Solution. The field contains different profile usage in<br>Add Clerct Local Change Group Policy (1) Delete (1) Import (1) Export (2) Validate | r låter. You can select a profile to edit, change group or to delete. You can select<br>Secure Clent version 3.0 and later. | the 'Add' button to add a new profile. Pressing the Import or Export by | Æton is for |
| Info Douccon     Info Douccon     I | le Name Profile Usage<br>seecturnel-gp_tlent_srofile AnyConnect VNN Profile                                                                                                    | Group Policy<br>GroupPolicy_upn-tpsec-tunnel-grp                                                                            | Profile Location<br> dsk0:/vpn-bsecturnel-grp_dient_profile.uml         |             |

Sicheres Clientprofil bearbeiten

Bestätigen Sie die Profildetails.

- Anzeigename (erforderlich): Cisco ASA (IPsec) IPv4
- FQDN oder IP-Adresse: 192.168.1.1
- Primäres Protokoll: IPsec

| Secure Client Profile Editor - v                                                                              | pn-ipsec-tunnel-grp | client_profile               |            |                    |        |   | Server List Entry                                            |                                |                          |                                            |                                               | ×                 |  |
|----------------------------------------------------------------------------------------------------|---------------------|------------------------------|------------|--------------------|--------|---|--------------------------------------------------------------|--------------------------------|--------------------------|--------------------------------------------|-----------------------------------------------|-------------------|--|
| Profile: vpn-ipsec-tunne                                                                                      | l-grp_client_pro    | ofile                        |            |                    |        |   | Server Load Balancing                                        | Servers SCIP M                 | able Certificate Pinning |                                            |                                               |                   |  |
| Unix<br>Other ences (Part 1)<br>Preferences (Part 2)<br>Other Earliep Cenvers                                 | Server List         |                              |            |                    |        |   | Primary Server Display Name (required) Occoace (Piver) Pive( |                                |                          | Connection Information<br>Primary Protocol | Connection Information Primary Protocol Presc |                   |  |
| Centrate Harring<br>Centrate Harring<br>Centrate Harring<br>Centrate Toulanet<br>Light Harring<br>Server Liet | Hothame             | Host Address<br>192 Std. 1.1 | User Group | Backup Server List | SCDP P | d | PQEN or IP Addr                                              | Backup Servers<br>Host Address | Uter Group               | Auth Hethod Ly                             | Add Add Move Up Move Down Delete              | EAP-AnyConnett -> |  |
|                                                                                                    |                     |                              |            |                    |        |   |                                                              |                                | OK.                      | Canod                                      |                                               |                   |  |

Sicheres Clientprofil bestätigen

Klicken Sie auf die Schaltfläche Exportieren, um das Profil auf den lokalen PC zu exportieren.

| File View Tools Wizards Window Help                                                                |                                                                                                    |                                                                                                    |                                                                                                    | Type topic to search                                                  |
|----------------------------------------------------------------------------------------------------|----------------------------------------------------------------------------------------------------|----------------------------------------------------------------------------------------------------|----------------------------------------------------------------------------------------------------|-----------------------------------------------------------------------|
| 🚳 Home 🦓 Configuration 🔯 Monitoring 🔒 Sav                                                          | re 💽 Refresh 🔇 Back 🔘 Forward 🢡                                                                                                    | Help                                                                                                    |                                                                                                    |                                                                       |
| Device List Bookmarks                                                                              | Configuration > Remote Access VPN > Netw                                                                                                    | ork (Client) Access > Secure Client Profile                                                                                                    |                                                                                                    |                                                                       |
| Bookmarks d <sup>a</sup> Q ×                                                                       |                                                                                                    |                                                                                                    |                                                                                                    |                                                                       |
| To bookmark a page, right-click on a node in the navigation<br>tree and select "Add to bookmarks". | This panel is used to manage Secure Client Profil<br>and download of client profiles between local ma<br>The profile Usage field is introduced with the Sec | es and perform group assignment for Secure Client version 2.5 or later.<br>chine and device.<br>ure Mobility Solution. This field contains different profile usage in Secure | You can select a profile to edit, change group or to delete. You can selec<br>e Client version 3.0 and later.                                                                                                    | ct the 'Add' button to add a new profile. Pressing the Import or Expo |
| Remote Access VPN 🗗 🖗                                                                              | 🗣 Add 🧭 Edit 🞇 Change Group Policy 📋                                                                                                    | Delete 🛃 Impert 🔹 Export 👩 Validate                                                                                                    |                                                                                                    |                                                                       |
| -? Introduction                                                                                    | Droffie Name                                                                                                    | Profile Lisane                                                                                                    | Group Ballou                                                                                                    | Profile Location                                                      |
| Secure Cleant Connection Profiler                                                                  | provide manife                                                                                                    | In Control 1741 Profile                                                                                                    | Council and a second second se | del éstere base barrel en electerentie en                             |
| Secure Clent Customization   oralization                                                           | vpr-psec-curine-grp_clienc_prone                                                                                                    | AnyConnect why Prone                                                                                                    | GroupPoicy_vpn-psec-cunnel-grp                                                                                                    | asiv:/vpn-psec-curnel-grp_cienc_prone.xm                              |
| Resources                                                                                          |                                                                                                    |                                                                                                    |                                                                                                    |                                                                       |
| Binary                                                                                             |                                                                                                    |                                                                                                    |                                                                                                    |                                                                       |
| - Script                                                                                           |                                                                                                    | Export Secure Client Profile                                                                                                    | ×                                                                                                    |                                                                       |
| GLII Text and Messages                                                                             |                                                                                                    |                                                                                                    |                                                                                                    |                                                                       |
| Customized Installer Transforms                                                                    |                                                                                                    | This papel is used to export Secure Client profile from de                                                                                                    | wice to the local file system                                                                                                    |                                                                       |
| Localized Installer Transforms                                                                     |                                                                                                    |                                                                                                    |                                                                                                    |                                                                       |
| Serve Clerk Public                                                                                 |                                                                                                    |                                                                                                    |                                                                                                    |                                                                       |
| Service Clerk Software                                                                             |                                                                                                    |                                                                                                    |                                                                                                    |                                                                       |
| Secure Clent External Browser                                                                      |                                                                                                    | Profile Name: vpn-ipsec-tunnel-grp_client_profile                                                                                                    |                                                                                                    |                                                                       |
| De Dunamir Arraes Dokrias                                                                          |                                                                                                    |                                                                                                    |                                                                                                    |                                                                       |
| Group Policies                                                                                     |                                                                                                    |                                                                                                    |                                                                                                    |                                                                       |
| Different (1) Evit) Connection Profiler                                                            |                                                                                                    | Local Path: C:\Users\j.u.L."; DrDr /u - Cisco\D                                                                                                    | esktop\vpn-ip: Browse Local                                                                                                    |                                                                       |
| Direc(DEv2) Connection Profiles                                                                    |                                                                                                    |                                                                                                    |                                                                                                    |                                                                       |
| Carrie Mahibu Calitico                                                                             |                                                                                                    |                                                                                                    |                                                                                                    |                                                                       |
| C Address Assistment                                                                               |                                                                                                    |                                                                                                    |                                                                                                    |                                                                       |
| Address Assignment                                                                                 |                                                                                                    |                                                                                                    |                                                                                                    |                                                                       |
| Charles CO 104 Anna                                                                                |                                                                                                    |                                                                                                    |                                                                                                    |                                                                       |
| Chertoess 55 min Access                                                                            |                                                                                                    | Export Cancel                                                                                                    | Help                                                                                                    |                                                                       |
| Avoilocal Users     Avoilocal Users     Avoilocal Users                                            |                                                                                                    |                                                                                                    |                                                                                                    |                                                                       |
|                                                                                                    |                                                                                                    |                                                                                                    |                                                                                                    |                                                                       |

Sicheres Clientprofil exportieren

Schritt 13: Details des sicheren Clientprofils bestätigen

Öffnen Sie Secure Client Profile by browser, und stellen Sie sicher, dass das primäre Protokoll für den Host IPsec ist.

```
\u00ed 
\u00ed 
\u00ed 
\u00ed 
\u00ed 
\u00ed 
\u00ed 
\u00ed 
\u00ed 
\u00ed 
\u00ed 
\u00ed 
\u00ed 
\u00ed 
\u00ed 
\u00ed 
\u00ed 
\u00ed 
\u00ed 
\u00ed 
\u00ed 
\u00ed 
\u00ed 
\u00ed 
\u00ed 
\u00ed 
\u00ed 
\u00ed 
\u00ed 
\u00ed 
\u00ed 
\u00ed 
\u00ed 
\u00ed 
\u00ed 
\u00ed 
\u00ed 
\u00ed 
\u00ed 
\u00ed 
\u00ed 
\u00ed 
\u00ed 
\u00ed 
\u00ed 
\u00ed 
\u00ed 
\u00ed 
\u00ed 
\u00ed 
\u00ed 
\u00ed 
\u00ed 
\u00ed 
\u00ed 
\u00ed 
\u00ed 
\u00ed 
\u00ed 
\u00ed 
\u00ed 
\u00ed 
\u00ed 
\u00ed 
\u00ed 
\u00ed 
\u00ed 
\u00ed 
\u00ed 
\u00ed 
\u00ed 
\u00ed 
\u00ed 
\u00ed 
\u00ed 
\u00ed 
\u00ed 
\u00ed 
\u00ed 
\u00ed 
\u00ed 
\u00ed 
\u00ed 
\u00ed 
\u00ed 
\u00ed 
\u00ed 
\u00ed 
\u00ed 
\u00ed 
\u00ed 
\u00ed 
\u00ed 
\u00ed 
\u00ed 
\u00ed 
\u00ed 
\u00ed 
\u00ed 
\u00ed 
\u00ed 
\u00ed 
\u00ed 
\u00ed 
\u00ed 
\u00ed 
\u00ed 
\u00ed <
```

Details zum sicheren Clientprofil

#### Schritt 14: Bestätigen der Einstellungen in der ASA CLI

Bestätigen Sie die von ASDM in der ASA CLI erstellten IPsec-Einstellungen.

```
// Defines a pool of addresses
ip local pool vpn-ipsec-pool 172.16.1.20-172.16.1.30 mask 255.255.255.0
// Defines radius server
aaa-server radius-grp protocol radius
aaa-server radius-grp (inside) host 1.x.x.191
timeout 5
// Define the transform sets that IKEv2 can use
crypto ipsec ikev2 ipsec-proposal AES256
protocol esp encryption aes-256
protocol esp integrity sha-256 sha-1
crypto ipsec ikev2 ipsec-proposal AES192
protocol esp encryption aes-192
protocol esp integrity sha-256 sha-1
crypto ipsec ikev2 ipsec-proposal AES
protocol esp encryption aes
protocol esp integrity sha-256 sha-1
crypto ipsec ikev2 ipsec-proposal 3DES
protocol esp encryption aes
protocol esp integrity sha-256 sha-1
crypto ipsec ikev2 ipsec-proposal DES
protocol esp encryption aes
protocol esp integrity sha-256 sha-1
// Configures the crypto map to use the IKEv2 transform-sets
crypto dynamic-map SYSTEM_DEFAULT_CRYPTO_MAP 65535 set ikev2 ipsec-proposal AES256 AES192 AES 3DES DES
crypto map outside_map 65535 ipsec-isakmp dynamic SYSTEM_DEFAULT_CRYPTO_MAP
crypto map outside_map interface outside
// Defines trustpoint
crypto ca trustpoint vpn-ipsec-trustpoint
enrollment self
subject-name CN=ciscoasa
keypair ipsec-kp
crl configure
// Defines self-signed certificate
crypto ca certificate chain vpn-ipsec-trustpoint
certificate 6651a2a2
308204ed 308202d5 a0030201 02020466 51a2a230 0d06092a 864886f7 0d01010b
ac76f984 efd41d13 073d0be6 f923a9c6 7b
quit
// IKEv2 Policies
crypto ikev2 policy 1
encryption aes-256
integrity sha256
group 5
prf sha256
lifetime seconds 86400
crypto ikev2 policy 10
```

encryption aes-192 integrity sha256 group 5 prf sha256 lifetime seconds 86400 crypto ikev2 policy 20 encryption aes integrity sha256 group 5 prf sha256 lifetime seconds 86400 crypto ikev2 policy 40 encryption aes integrity sha256 group 5 prf sha256 lifetime seconds 86400 // Enabling client-services on the outside interface crypto ikev2 enable outside client-services port 443 // Specifiies the certificate the ASA uses for IKEv2 crypto ikev2 remote-access trustpoint vpn-ipsec-trustpoint // Configures the ASA to allow Cisco Secure Client connections and the valid Cisco Secure Client images webvpn enable outside enable anyconnect image disk0:/cisco-secure-client-win-5.1.3.62-webdeploy-k9.pkg 1 anyconnect profiles vpn-ipsec-tunnel-grp\_client\_profile disk0:/vpn-ipsec-tunnel-grp\_client\_profile.xml anyconnect enable tunnel-group-list enable // Configures the group-policy to allow IKEv2 connections and defines which Cisco Secure Client profile group-policy GroupPolicy\_vpn-ipsec-tunnel-grp internal group-policy GroupPolicy\_vpn-ipsec-tunnel-grp attributes wins-server none dns-server value 1.x.x.57 vpn-tunnel-protocol ikev2 default-domain value ad.rem-system.com webvpn anyconnect profiles value vpn-ipsec-tunnel-grp\_client\_profile type user // Ties the pool of addressess to the vpn connection tunnel-group vpn-ipsec-tunnel-grp type remote-access tunnel-group vpn-ipsec-tunnel-grp general-attributes address-pool vpn-ipsec-pool authentication-server-group radius-grp default-group-policy GroupPolicy\_vpn-ipsec-tunnel-grp tunnel-group vpn-ipsec-tunnel-grp webvpn-attributes group-alias vpn-ipsec-tunnel-grp enable

Schritt 15: Verschlüsselungsalgorithmus hinzufügen

Fügen Sie in der ASA CLI Gruppe 19 zur IKEv2-Richtlinie hinzu.

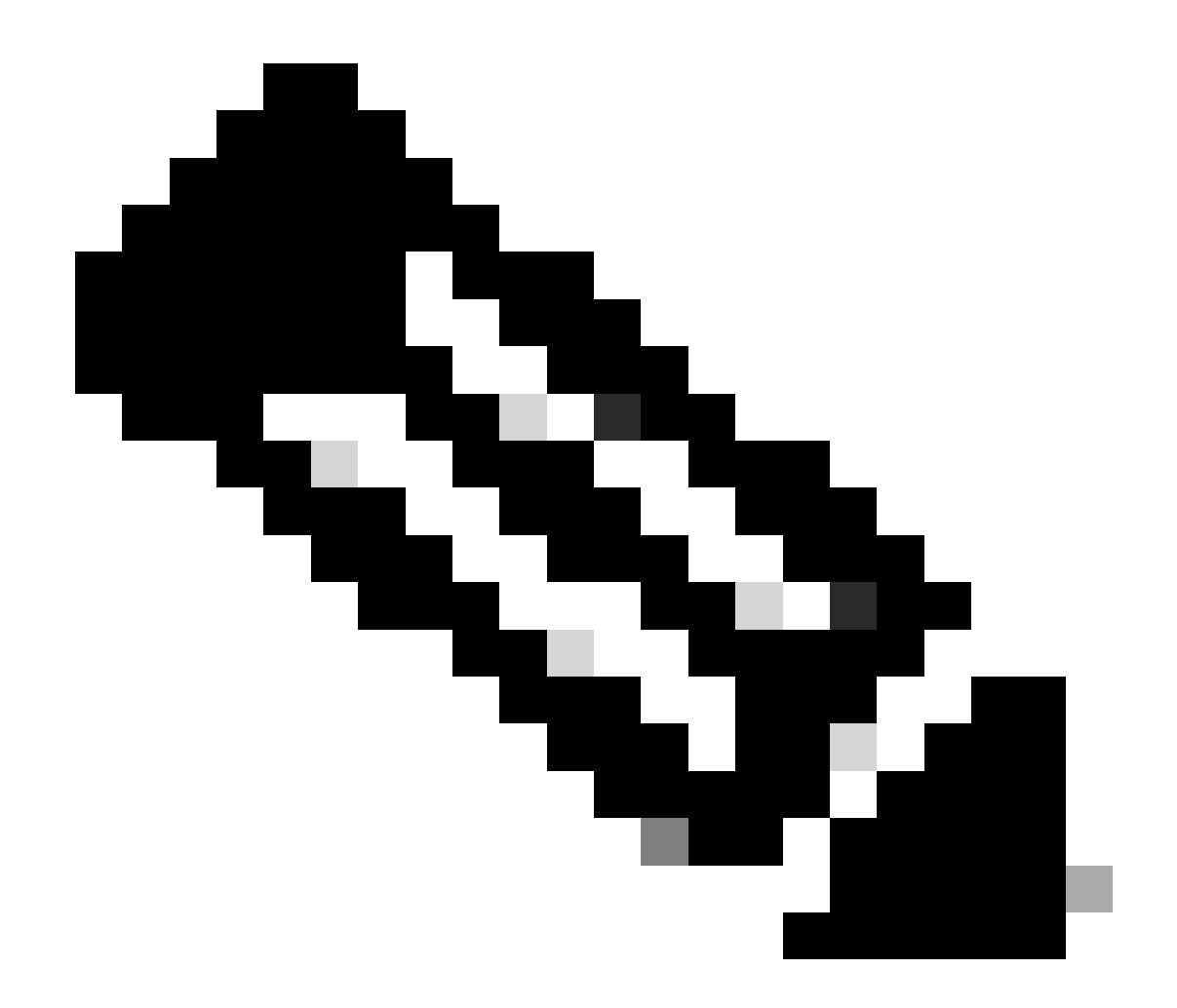

Hinweis: Für IKEv2/IPsec-Verbindungen unterstützt der Cisco Secure Client seit Version 4.9.00086 nicht mehr die Diffie-Hellman (DH)-Gruppen 2, 5, 14 und 24. Diese Änderung kann aufgrund von nicht übereinstimmenden kryptografischen Algorithmen zu Verbindungsfehlern führen.

```
ciscoasa(config)# crypto ikev2 policy 1
ciscoasa(config-ikev2-policy)# group 19
ciscoasa(config-ikev2-policy)#
```

Konfiguration in Windows Server

Sie müssen einen Domänenbenutzer für die VPN-Verbindung hinzufügen. Navigieren Sie zu Active Directory-Benutzer und -Computer, und klicken Sie auf Benutzer. Fügen Sie vpnuser als Domänenbenutzer hinzu.

| Active Directory Users and Computers                                                                                                    |                                                                                                    |                                                                       |                                        |                                                                                                    |                |                                                                                                    |
|----------------------------------------------------------------------------------------------------|----------------------------------------------------------------------------------------------------|-----------------------------------------------------------------------|----------------------------------------|----------------------------------------------------------------------------------------------------|----------------|----------------------------------------------------------------------------------------------------|
| File Action View Help                                                                                                    |                                                                                                    |                                                                       |                                        |                                                                                                    |                |                                                                                                    |
| 💠 🔿 📶 🦨 🛍 🗙 🖾 🙆 📴 🖏                                                                                                    | 🐮 🖹 🍸 🗾 🐍                                                                                                    |                                                                       |                                        |                                                                                                    |                |                                                                                                    |
| Active Directory Users and Computers winserver.ad.rem-s<br>Saved Queries<br>Ad.rem-system.com<br>Builtin<br>Computers<br>Domain Controllers<br>ForeignSecurityPrincipals<br>Managed Service Accounts<br>Users | Name<br>Administrator<br>Allowed RODC Passwor<br>Cert Publishers<br>Cloneable Domain Con<br>Coneable Domain Con<br>DefaultAccount<br>Denied RODC Passwore                                                                                                    | vpn user Properties<br>Member Of<br>Remote control<br>General Address | Dial-in<br>Remote Deskt<br>Account Pro | t for administering the computer/domain<br>s group can have their passwords replicated to<br>s group are permitted to publish certificates to<br>s group that are domain controllers may be cl<br>managed by the system.<br>s group cannot have their passwords replicate |                |                                                                                                    |
|                                                                                                    | DonsAdmins DonsUpdateProxy Domain Admins Domain Computers Domain Computers Domain Controllers Domain Guests Enterprise Admins Enterprise Read-only D Group Policy Creator O Group Policy Creator O Group Poli | Eint name:<br>Last name:<br>Digolay name:<br>Qescription:<br>Offige:  | vpn <br>user<br>vpn user               | jntals:                                                                                                    |                | etors Group<br>o are permitted to perform dynamic updates o<br>ninistrators of the domain<br>s and servers joined to the domain<br>trollers in the domain<br>sts<br>rs<br>ninistrators of the enterprise<br>s group can perform administrative actions on                                                                                                    |
|                                                                                                    |                                                                                                    | Ţelephone number:<br>E @al:<br>Web page:                              |                                        |                                                                                                    | Qther<br>Other | s group are Read-Only Domain Controllers in t<br>s group can modify group policy for the domain<br>t for guest access to the computer/domain<br>s group can perform administrative actions on<br>s group are afforded additional protections ag<br>roup can access remote access properties of u<br>s group are Read-Only Domain Controllers in t<br>ninistrators of the schema |
|                                                                                                    | 🖔 test user<br>💍 vpn user                                                                                                    |                                                                       | OK Cano                                | el <u>é</u> pply                                                                                                    | Help           |                                                                                                    |

Domänenbenutzer hinzufügen

Fügen Sie den Domänenbenutzer einem Mitglied von Domänenadministratoren und Domänenbenutzern hinzu.

| vpn user Properties         |                                 | ?     | ×       | vpn user Properties |                        |                  |                  | ?         | ×     |
|-----------------------------|---------------------------------|-------|---------|---------------------|------------------------|------------------|------------------|-----------|-------|
| Remote control              | Remote Desktop Services Profile | CC    | M+      | Remote control      | Remote I               | Desktop Se       | rvices Profile   | CON       | 4+    |
| Member Of                   | Dial-in Environment             | Sessi | ons     | General Address     | Account                | Profile          | Telephones       | Organiz   | ation |
| General Address             | Account Profile Telephones      | Organ | ization | Member Of           | Dial-in                | Envi             | ronment          | Session   | IS    |
| User logon name: Member of: |                                 |       |         |                     |                        |                  |                  |           |       |
| vpnuser                     | @ad.rem-system.com              |       | $\sim$  | Name                | Active Direct          | ory Domain       | Services Folder  |           |       |
| User logon name (pre-       | Windows 2000):                  |       |         | Domain Admins       | ad.rem-syster          | m.com/Use        | rs               |           |       |
| AD\                         | vpnuser                         |       |         | Domain Users        | ad.rem-system          | m.com/Use        | rs               |           |       |
|                             |                                 |       |         |                     |                        |                  |                  |           | 55    |
| Never     End of:           | Monday , June 10, 2024          |       | ]       | Set minaly Group    | you have<br>applicatio | Macintosh<br>ns. | clients or POSIX | compliant |       |
| OF                          | Cancel Apply                    | H     | lelp    | 0                   | K (                    | Cancel           | Apply            | He        | lp 🛛  |

Domänenadministratoren und Domänenbenutzer

## Konfiguration in der ISE

### Schritt 1: Gerät hinzufügen

Navigieren Sie zu Administration > Network Devices, und klicken Sie auf Add (Hinzufügen), um ein ASAv-Gerät hinzuzufügen.

| Network Devices                                               | Network Dev | ice Groups                                           | Network Device Pro              | files External R       | ADIUS Serve | rs RADIUS Se | erver Sequences |
|---------------------------------------------------------------|-------------|------------------------------------------------------|---------------------------------|------------------------|-------------|--------------|-----------------|
| Network Devices<br>Default Device<br>Device Security Settings |             | Network Devices<br>Network De<br>Name<br>Description | List > ASAv<br>vices<br>ASAv    |                        |             |              |                 |
|                                                               |             |                                                      |                                 |                        | _           |              |                 |
|                                                               |             | IP Address                                           | <ul> <li>* IP : 1.00</li> </ul> | 0.1.61 <sup>/</sup> 32 | ۲           |              |                 |
|                                                               |             | Device Profil                                        | e 🏥 Cisco                       | ~                      | 0           |              |                 |
|                                                               |             | Model Name                                           |                                 |                        | -           |              |                 |
|                                                               |             | Software Ver                                         | sion                            |                        | ~           |              |                 |
|                                                               |             | Network Dev                                          | ice Group                       |                        |             |              |                 |
|                                                               |             | Location                                             | All Locations                   |                        | Y Set T     | o Default    |                 |
|                                                               |             | IPSEC                                                | No                              |                        | Y Set T     | o Default    |                 |
|                                                               |             | Device Type                                          | All Device Types                |                        | Y Set T     | o Default    |                 |
|                                                               |             | 🔽 🗸 R                                                | ADIUS Authentica                | tion Settings          |             |              |                 |
|                                                               |             | Proto                                                | col RADIU                       | s                      |             |              |                 |
|                                                               |             | Shar                                                 | ed Secret cisco                 | 123                    |             | Hide         |                 |

Gerät hinzufügen

Schritt 2: Active Directory hinzufügen

Navigieren Sie zu Administration > External Identity Sources > Active Directory, klicken Sie aufRegisterkarte Connection, und fügen Sie Active Directory zur ISE hinzu.

- Verknüpfungspunkt-Name: AD\_Join\_Point
- · Active Directory-Domäne: ad.rem-system.com

| ≡  | dentity Services   | Engine Administration / Identity Management                                                        |
|----|--------------------|----------------------------------------------------------------------------------------------------|
| Щ  | Bookmarks          | Identities Groups External Identity Sources Settings                                               |
| 11 | Dashboard          |                                                                                                    |
| 15 | Context Visibility | External Identity Sources Connection Allowed Domains PassiveID Groups Attributes Advanced Settings |
| *  | Operations         | Certificate Authenticat                                                                            |
| -0 | Policy             | Active Directory ad.rem-system.com                                                                 |
| 20 | Administration     | AD_Join_Point                                                                                      |

Active Directory hinzufügen

Navigieren Sie zur Registerkarte Gruppen, und wählen SieGruppe auswählen aus Verzeichnis aus Dropdown-Liste.

| dentity Services E | Engine Administration / identity Management                                                                                                    |
|--------------------|----------------------------------------------------------------------------------------------------|
| Bookmarks          | Identities Groups External Identity Sources Identity Source Sequences Settings                                                                                                    |
| Dashboard          |                                                                                                    |
| Context Visibility | External Identity Sources Connection Allowed Domains PassiveID Groups Attributes Advanced Settings                                                                                                    |
| Operations         | Cast Control Control C |
| Policy             | Select Groups From Directory     Select Groups From Directory     StD                                                                                                    |
| Administration     | Add Group Control Assist ad.rem-system.com/S-1-5-32-579                                                                                                    |
|                    | elede identity Services<br>Bookmarks<br>Dashboard<br>Context Visibility<br>Operations<br>Policy<br>Administration                                                                                                    |

Gruppe auswählen aus Verzeichnis

Klicken Sie auf Gruppen aus der Dropdown-Liste abrufen. Checkad.remsystem.com/Users/Domain Computersandad.rem-system.com/Users/Domain Benutzer und klicken auf OK.

| =  | dentity Services   | Engine              |         |                                           |               |                                      |            | ×  | A tono |
|----|--------------------|---------------------|---------|-------------------------------------------|---------------|--------------------------------------|------------|----|--------|
|    |                    | Identities Orever F | Sel     | ect Directory Groups                      | S             |                                      |            |    |        |
|    | BOOKMARKS          |                     | This di | ialog is used to select groups from the D | irectory.     |                                      |            |    |        |
| -  | Dashboard          | Active Directo      | Do      | main ad.rem-system.com                    |               |                                      |            |    |        |
| 18 | Context Visibility | AD_Join_Poin        | Ň       | iame                                      | SID .<br>Iter | Type ALL<br>Filter                   |            |    |        |
| ×  | Operations         | C LDAP              |         | Retrieve Groups                           | ieved.        |                                      |            |    |        |
| 0  | Policy             | C RADIUS Token      |         |                                           |               |                                      |            |    |        |
| 10 | Administration     | C RSA SecuriD       | 0       | Name                                      | ~ Gro         | sup SID                              | Group Type |    |        |
| -  | Work Centers       | SAML Id Provide     | -       | ad rem-system com/Users/DeallocateProve   | 5+1           | -5-21-4193742415-4133520026-20462399 | CLOBAL     | 1  |        |
| _  |                    | Social Login        | 0       | ad.rem-system.com/Users/Domain Admins     | 5-1           | +5+21+4193742415+4133520026+20462399 | GLOBAL     |    |        |
| •  | Interactive Help   |                     |         | ad.rem-system.com/Users/Domain Compute    | rs 5-1        | -5-21-4193742415-4133520026-20462399 | GLOBAL     |    |        |
|    |                    |                     | 0       | ad.rem+system.com/Users/Domain Controlle  | rs 5+1        | +5+21+4193742415+4133520026+20462399 | GLOBAL     |    |        |
|    |                    |                     | 0       | ad.rem-system.com/Users/Domain Guests     | S+1           | -5-21-4193742415-4133520026-20462399 | GLOBAL     |    |        |
|    |                    |                     | •       | ad.rem-system.com/Users/Domain Users      | 5-1           | -5-21-4193742415-8133520026-20462399 | GLOBAL     |    |        |
|    |                    |                     | 0       | ad.rem-system.com/Users/Enterprise Admin  | o 5+1         | +5+21+4193742415+4133520026+20462399 | UNIVERSAL  | 1  |        |
|    |                    |                     |         | ad.rem-system.com/Users/Enterprise Key Ad | dmins S+1     | -5-21-4193742415-4133520026-20462399 | UNIVERSAL  |    |        |
|    |                    |                     | 0       | ad.rem-system.com/Users/Enterprise Read-  | only S+1      | +5+21+4193742415+8133520026+20462399 | UNIVERSAL  |    |        |
|    |                    |                     | 0       | ad.rem-system.com/Users/Group Policy Cre  | etor S+1      | +5+21+4193742415+4133520026+20462399 | GLOBAL     |    |        |
|    |                    |                     | <       |                                           |               |                                      | ,          | •  |        |
|    |                    |                     |         |                                           |               |                                      | Cancel     | ок |        |
|    |                    |                     |         |                                           |               |                                      |            |    |        |
|    |                    |                     |         |                                           |               |                                      |            |    |        |

Domänencomputer und -benutzer hinzufügen

Schritt 3: Identitätsquelltext hinzufügen

Navigieren Sie zu Administration > Identity Source Sequences, und fügen Sie eine Identity Source Sequence hinzu.

- Name: Identity\_AD
- Authentifizierungs-Suchliste: AD\_Join\_Point

| ≡                           | dentity Services                                       | Engine                                                                                                    |                                                                                                    | Administration / Id                                                   | lentity Management |
|-----------------------------|--------------------------------------------------------|----------------------------------------------------------------------------------------------------|----------------------------------------------------------------------------------------------------|-----------------------------------------------------------------------|--------------------|
| н                           | Bookmarks                                              | Identities Groups                                                                                                    | External Identity Sources                                                                            | Identity Source Sequences                                             | Settings           |
| 18                          | Dashboard<br>Context Visibility                        | Identity Source Sequence                                                                                                    | equence                                                                                              |                                                                       |                    |
| *<br>0<br><b>4</b> 0<br>eli | Operations<br>Policy<br>Administration<br>Work Centers | V Identity Source<br>* Name I<br>Description                                                                                                    | e Sequence<br>dentity_AD                                                                             |                                                                       |                    |
| (?)                         | Interactive Help                                       | Certificate Bi     Select Certifi                                                                                                    | ased Authentication                                                                                  | ~                                                                     |                    |
|                             |                                                        | <ul> <li>Authentication</li> <li>A set of identification</li> <li>Available</li> <li>Internal I</li> <li>Internal I</li> <li>Guest Us</li> <li>All_AD_</li> </ul> | n Search List<br>ntity sources that will be accessed in<br>indpoints<br>Jaers<br>lers<br>loin_Points | n sequence until first authentication su<br>Selected<br>AD_Join_Point | ucceeds            |

Identitätsquellensequenzen hinzufügen

#### Schritt 4: Policy Set hinzufügen

Navigieren Sie zu Policy > Policy Sets, und klicken Sie auf +, um einen Policy Set hinzuzufügen.

- Richtliniensatzname: VPN\_Test
- Bedingungen : GERÄTETYP ENTSPRICHT ALLEN GERÄTETYPEN
- Zulässige Protokolle/Serversequenz: Standard-Netzwerkzugriff

| ≡  | dentity Services Engin | ne                       | Policy / Policy Sets |                               | 🔺 Evaluation Mode = Days Q 🛕 😨 📮   🔎 |                      |         |          |      |
|----|------------------------|--------------------------|----------------------|-------------------------------|--------------------------------------|----------------------|---------|----------|------|
| Щ  | Bookmarks              | Policy Sets              |                      |                               | Reset                                | Reset Policyset Hite | counts  | Sa       | ve   |
| 51 | Dashboard              | + Status Policy Set Name | Description          | Conditions                    | Allowed Protocols                    | / Server Sequence    | Hits Ad | ctions V | liew |
| 10 | Context Visibility     | Q Search                 |                      |                               |                                      |                      |         |          |      |
| ×  | Operations             | NON Test                 | Г                    | DEVICE-Device Type EQUALS AII | Default Network Ar                   | reess 2 .L           | ~ 1     | rên      |      |
| 0  | Policy                 | VPW_IOSI                 | L                    | Device Types                  |                                      |                      | 30 Ş    | .Ş?      |      |

```
Policy Set hinzufügen
```

Schritt 5: Authentifizierungsrichtlinie hinzufügen

Navigieren Sie zu Policy Sets, und klicken Sie auf VPN\_Test, um eine Authentifizierungsrichtlinie hinzuzufügen.

- Regelname: VPN\_Authentication
- Bedingungen: IP-Adresse des Netzwerkzugriffsgeräts ENTSPRICHT 1.x.x.61
- Verwenden: Identity\_AD

|                    |             | nits | Actions |
|--------------------|-------------|------|---------|
| Q Search           |             |      |         |
|                    | Identity_AD |      |         |
| VPN_Authentication | > Options   | 10   | ŝ       |

Authentifizierungsrichtlinie hinzufügen

#### Schritt 6: Autorisierungsrichtlinie hinzufügen

Navigieren Sie zu Policy Sets, und klicken Sie auf VPN\_Test, um eine Autorisierungsrichtlinie hinzuzufügen.

- Regelname: VPN\_Authorization
- Bedingungen: Network\_Access\_Authentication\_Passed
- Ergebnisse : PermitAccess

|                   |                                    | Results  |                 |      |         |
|-------------------|------------------------------------|----------|-----------------|------|---------|
| Status Rule Name  | Conditions                         | Profiles | Security Groups | Hits | Actions |
| Q Search          |                                    |          |                 |      |         |
| VPN_Authorization | Network_Access_Authentication_Pass | ed       |                 |      | ŝ       |

## Überprüfung

Schritt 1: Kopieren des sicheren Clientprofils auf Win10 PC1

Kopieren Sie das sichere Clientprofil in das Verzeichnis C:\ProgramData\Cisco\Cisco Secure Client\VPN\Profile.

| 🗧 🕆 🗧 🕂      | > This PC > Local Disk (C:) > ProgramData > Cisco | > Cisco Secure Client | > VPN > Profile > |
|--------------|---------------------------------------------------|-----------------------|-------------------|
|              | Name                                              | Date modified         | Туре              |
| Quick access | MgmtTun                                           | 5/17/2024 8:42 AM     | File folder       |
| Desktop      | vpn-ipsec-tunnel-grp_client_profile               | 5,123/2024 12:48 AM   | XML Document      |
| Downloads    | AnyConnectProfile.xsd                             | '1./2024 1:12 PM      | XSD File          |

### Schritt 2: VPN-Verbindung initiieren

Führen Sie auf dem Endgerät den Cisco Secure Client aus, geben Sie den Benutzernamen und das Kennwort ein, und bestätigen Sie dann, dass die Verbindung mit dem Cisco Secure Client erfolgreich hergestellt wurde.

| Sisco Secure Client – 🗆 🗙                                                                     | S Cisco Secure Client   ciscoasa (IPsec) IPv4 ×                                              | S Cisco Secure Client − □ ×                                                                   |
|-----------------------------------------------------------------------------------------------|----------------------------------------------------------------------------------------------|-----------------------------------------------------------------------------------------------|
| AnyConnect VPN:<br>Please enter your username and password.<br>dscoasa (IPsec) IPv4 V Connect | Please enter your username and password.<br>Group: vpn-ipsec-tunnel-grp<br>Username: vpnuser | AnyConnect VPII:<br>Connected to discoasa (IPsec) IPv4.<br>discoasa (IPsec) IPv4 V Disconnect |
|                                                                                               | Password: ******                                                                             | 00:00:05 IPv4                                                                                 |
|                                                                                               | OK Cancel                                                                                    |                                                                                               |

Verbindung erfolgreich

## Schritt 3: Syslog auf ASA bestätigen

Überprüfen Sie im Syslog, ob die IKEv2-Verbindung erfolgreich war.

#### <#root>

```
May 28 20xx 08:xx:20: %ASA-5-750006: Local:192.168.1.1:4500 Remote:192.168.1.11:50982 Username:vpnuser
New Connection Established
```

May 28 20xx 08:xx:20: %ASA-6-751026: Local:192.168.1.1:4500 Remote:192.168.1.11:50982 Username:vpnuser

## Schritt 4: IPsec-Sitzung auf ASA bestätigen

Führen Sie einen Befehl ausshow vpn-sessiondb detail anyconnect, um die IKEv2/IPsec-Sitzung auf der ASA zu bestätigen.

#### <#root>

ciscoasa#

show vpn-sessiondb detail anyconnect

Session Type: AnyConnect Detailed

Username : vpnuser Index : 23 Assigned IP : 172.16.1.20 Public IP : 192.168.1.11 Protocol : IKEv2 IPsecOverNatT AnyConnect-Parent License : AnyConnect Premium Encryption : IKEv2: (1)AES256 IPsecOverNatT: (1)AES256 AnyConnect-Parent: (1)none Hashing : IKEv2: (1)SHA256 IPsecOverNatT: (1)SHA256 AnyConnect-Parent: (1)none Bytes Tx : 840 Bytes Rx : 52408 Pkts Tx : 21 Pkts Rx : 307 Pkts Tx Drop : 0 Pkts Rx Drop : 0 Group Policy : GroupPolicy\_vpn-ipsec-tunnel-grp Tunnel Group : vpn-ipsec-tunnel-grp Login Time : 08:13:20 UTC Tue May 28 2024 Duration : 0h:10m:10s Inactivity : 0h:00m:00s VLAN Mapping : N/A VLAN : none Audt Sess ID : 01aa003d0001700066559220 Security Grp : none IKEv2 Tunnels: 1 IPsecOverNatT Tunnels: 1 AnyConnect-Parent Tunnels: 1 AnyConnect-Parent: Tunnel ID : 23.1 Public IP : 192.168.1.11 Encryption : none Hashing : none Auth Mode : userPassword Idle Time Out: 30 Minutes Idle TO Left : 19 Minutes Client OS : win Client OS Ver: 10.0.15063 Client Type : AnyConnect Client Ver : 5.1.3.62 IKEv2: Tunnel ID : 23.2 UDP Src Port : 50982 UDP Dst Port : 4500 Rem Auth Mode: userPassword Loc Auth Mode: rsaCertificate Encryption : AES256 Hashing : SHA256 Rekey Int (T): 86400 Seconds Rekey Left(T): 85790 Seconds PRF : SHA256 D/H Group : 19 Filter Name : Client OS : Windows Client Type : AnyConnect IPsecOverNatT: Tunnel ID : 23.3 Local Addr : 0.0.0/0.0.0/0/0/0 Remote Addr : 172.16.1.20/255.255.255.255/0/0 Encryption : AES256 Hashing : SHA256 Encapsulation: Tunnel Rekey Int (T): 28800 Seconds Rekey Left(T): 28190 Seconds Idle Time Out: 30 Minutes Idle TO Left : 29 Minutes Bytes Tx : 840 Bytes Rx : 52408 Pkts Tx : 21 Pkts Rx : 307

Schritt 5: RADIUS-Live-Protokoll bestätigen

Navigieren Sie zu Operations > RADIUS > Live Logs (Vorgänge > RADIUS > Live-Protokolle) in der ISE-GUI, und bestätigen Sie das Live-

#### Protokoll für die VPN-Authentifizierung.

| ≡ dentity Services    | s Engine                  |                        |                 | Operations / RA             | DIUS                              |                               |                            | 🛦 Evaluati   | on Mode 📻 Days | ۹ ۵ ۵        | ୭ <b>୦</b> ∣ ୧ |
|-----------------------|---------------------------|------------------------|-----------------|-----------------------------|-----------------------------------|-------------------------------|----------------------------|--------------|----------------|--------------|----------------|
| JI Bookmarks          | Live Logs Live Sessions   |                        |                 |                             |                                   |                               |                            |              |                |              |                |
| E Dashboard           |                           |                        |                 |                             |                                   |                               |                            |              |                |              |                |
| 1d Context Visibility | Misconfigured Supplicants |                        | Misconfigured N | etwork Devices 📀            | RADIUS Drops                      |                               | <b>Glient Stopped Resp</b> | onding 🕓     |                | Rep          | seat Counter 📀 |
| × Operations          | 0                         |                        | (               | 0                           | 0                                 |                               | 0                          |              |                |              | 0              |
| () Policy             |                           |                        |                 |                             |                                   |                               |                            | lafrash      | Show           | With         | in             |
| Administration        |                           |                        |                 |                             |                                   |                               |                            | Never        | Latest 20 re   | cords 🗸 Last | t 3 hours 🗸    |
| Work Centers          | 🕄 🐀 Reset Repeat Counts   | $\pm$ Export To $\sim$ |                 |                             |                                   |                               |                            |              |                | Filte        | # Y 0          |
|                       | Time                      | Status Details         | Repeat Endpoint | Identity Endpoint Profile   | Authentication Policy             | Authorization Policy          | Authorization P            | IP Address   | Network De     | Device Port  | Identity Grou  |
| ③ Interactive Help    | ×                         | ~                      | Endpoint ID     | Identity Endpoint Profile   | Authentication Policy             | Authorization Policy          | Authorization Profi        | IP Address V | Network Devic  | Device Port  | Identity Group |
|                       | May 28, 2024 05:13:42     | • •                    | 0 00.50.5       | vpnuser Windows10-Workstat  | on VPN_Test >> VPN_Authentication | VPN_Test >> VPN_Authorization | PermitAccess               |              |                |              |                |
|                       | May 28, 2024 05:13:42     | a o                    | 00:50:5         | vpruser Windows10-Workstati | on VPN_Test >> VPN_Authentication | VPN_Test >> VPN_Authorization | PermitAccess               |              | ASAv           |              | Workstation    |

Radius-Live-Protokoll

Klicken Sie auf Status, um die Details des Live-Protokolls zu bestätigen.

| Cisco ISE               |                                |     |       |                                                                                                    |              |
|-------------------------|--------------------------------|-----|-------|----------------------------------------------------------------------------------------------------|--------------|
|                         |                                |     |       |                                                                                                    |              |
| Overview                |                                | Ste | eps   |                                                                                                    |              |
| Event                   | 5200 Authentication succeeded  | Ste | ep ID | Description                                                                                              | Latency (ms) |
|                         |                                | 110 | 001   | Received RADIUS Access-Request                                                                           |              |
| Username                | vpnuser                        | 110 | 017   | RADIUS created a new session                                                                             | 1            |
| Endpoint Id             | 00:50:56:98:77:A4 ⊕            | 150 | 049   | Evaluating Policy Group                                                                                  | 36           |
| Endpoint Profile        | Windows10-Workstation          | 150 | 800   | Evaluating Service Selection Policy                                                                      | 1            |
| Authentiestics Delieu   | VDN Test as VDN Authentication | 150 | 048   | Queried PIP - DEVICE.Device Type                                                                         | 6            |
| Authentication Policy   | VPN_lest >> VPN_Authentication | 150 | 041   | Evaluating Identity Policy                                                                               | 20           |
| Authorization Policy    | VPN_Test >> VPN_Authorization  | 150 | 048   | Queried PIP - Network Access.Device IP Address                                                           | 2            |
| Authorization Result    | PermitAccess                   | 220 | 072   | Selected identity source sequence - Identity_AD                                                          | 6            |
|                         |                                | 150 | 013   | Selected Identity Source - AD_Join_Point                                                                 | 1            |
|                         |                                | 244 | 430   | Authenticating user against Active Directory -<br>AD_Join_Point                                          | 4            |
| Authentication Details  |                                | 243 | 325   | Resolving identity - vpnuser                                                                             | 38           |
| Source Timestamp        | 2024-05-28 17:13:42.897        | 243 | 313   | Search for matching accounts at join point - ad.rem-<br>system.com                                       | 0            |
| Received Timestamp      | 2024-05-28 17:13:42.897        | 243 | 319   | Single matching account found in forest - ad.rem-<br>system.com                                          | 0            |
| Policy Server           | ise33-01                       | 243 | 323   | Identity resolution detected single matching account                                                     | 0            |
| Event                   | 5200 Authentication succeeded  | 243 | 343   | RPC Logon request succeeded - vpnuser@ad.rem-<br>system.com                                              | 23           |
| Username                | vpnuser                        | 244 | 402   | User authentication against Active Directory succeeded - AD_Join_Point                                   | 3            |
| Enapoint la             | 00:50:56:98:77:A4              | 220 | 037   | Authentication Passed                                                                                    | 1            |
| Calling Station Id      | 192.168.1.11                   | 247 | 715   | ISE has not confirmed locally previous successful machine<br>authentication for user in Active Directory | 1            |
| Endpoint Profile        | windows10-workstation          | 150 | 036   | Evaluating Authorization Policy                                                                          | 1            |
| Authentication Identity | AD_Join_Point                  | 242 | 209   | Looking up Endpoint in Internal Endpoints IDStore - vpnuser                                              | 0            |
| Store                   |                                | 242 | 211   | Found Endpoint in Internal Endpoints IDStore                                                             | 9            |
| Identity Group          | Workstation                    | 150 | 048   | Queried PIP - Network Access.AuthenticationStatus                                                        | 2            |
| Audit Session Id        | 01aa003d0001700066559220       | 150 | 016   | Selected Authorization Profile - PermitAccess                                                            | 7            |
| Authentication Method   | PAP ASCI                       | 220 | 081   | Max sessions policy passed                                                                               | 6            |
| - automotion motiou     |                                | 220 | 080   | New accounting session created in Session cache                                                          | 0            |
| Authentication Protocol | PAP_ASCII                      | 110 | 002   | Returned RADIUS Access-Accept                                                                            | 2            |
| Network Device          | ASAv                           |     |       |                                                                                                    |              |

Details zum Live-Protokoll

#### Fehlerbehebung

Die Nichtübereinstimmung der kryptografischen Algorithmen kann zu Verbindungsfehlern führen. Dies ist ein Beispiel dafür, wenn ein Problem mit einer Nichtübereinstimmung der Algorithmen auftritt. Durch Ausführen von Schritt 15 des Abschnitts "Konfiguration" in ASDM kann das Problem behoben werden.

#### Schritt 1: VPN-Verbindung initiieren

Führen Sie auf dem Endgerät den Cisco Secure Client aus, und vergewissern Sie sich, dass die Verbindung aufgrund einer nicht übereinstimmenden kryptografischen Algorithmen fehlgeschlagen ist.

The cryptographic algorithms required by the secure gateway do not match those supported by AnyConnect.Please contact your network administrator.

| S Cisco Secure Client                                         | - |         | × | Cisco Secure Client                                                                                                    | × |
|---------------------------------------------------------------|---|---------|---|----------------------------------------------------------------------------------------------------|---|
| AnyConnect VPN:<br>Ready to connect.<br>discoasa (IPsec) IPv4 |   | Connect |   | The cryptographic algorithms required by the secure gateway do not match those supported by Cisco Secure Client. Please contact your network administrator. |   |
|                                                               |   |         |   | OK                                                                                                    |   |

#### Verbindung fehlgeschlagen

#### Schritt 2: Syslog in CLI bestätigen

Bestätigen Sie im Syslog, dass die IKEv2-Aushandlung fehlgeschlagen ist.

#### <#root>

May 28 20xx 08:xx:29: %ASA-5-750002: Local:192.168.1.1:500 Remote:192.168.1.11:57711 Username:Unknown IKEv2 Received a IKE\_INIT\_SA requ May 28 20xx 08:xx:29: %ASA-4-750003: Local:192.168.1.1:500 Remote:192.168.1.11:57711 Username:Unknown IKEv2 Negotiation aborted due to ERI

#### Failed to find a matching policy

#### Referenz

AnyConnect über IKEv2 zu ASA mit AAA und Authentifizierung von Zertifikaten

### Informationen zu dieser Übersetzung

Cisco hat dieses Dokument maschinell übersetzen und von einem menschlichen Übersetzer editieren und korrigieren lassen, um unseren Benutzern auf der ganzen Welt Support-Inhalte in ihrer eigenen Sprache zu bieten. Bitte beachten Sie, dass selbst die beste maschinelle Übersetzung nicht so genau ist wie eine von einem professionellen Übersetzer angefertigte. Cisco Systems, Inc. übernimmt keine Haftung für die Richtigkeit dieser Übersetzungen und empfiehlt, immer das englische Originaldokument (siehe bereitgestellter Link) heranzuziehen.